UNITED ARAB EMIRATES MINISTRY OF ENERGY & INFRASTRUCTURE

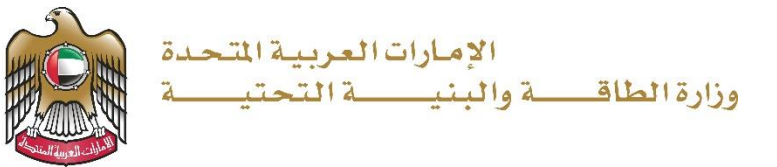

**User Manual** 

# Geological Studies Purchase Request

V 1.1 2023

- 1. Open MOEI website: <u>https://www.moei.gov.ae</u>
- 2. Click on "LOGIN" on the header

|   | UNITED ARAB E<br>MINISTRY OF E                | EMIRATES<br>NERGY & INFR                     |                                                           |                       |           |                       |            | گ | Q | ۲ | 🕀 Languages |
|---|-----------------------------------------------|----------------------------------------------|-----------------------------------------------------------|-----------------------|-----------|-----------------------|------------|---|---|---|-------------|
| â | About Ministry                                | Services                                     | Knowledge Center                                          | Media Center          | Open Data | Digital Participation | Contact Us |   |   |   |             |
|   |                                               |                                              |                                                           |                       |           |                       |            |   |   |   |             |
|   | Notice                                        |                                              |                                                           |                       |           |                       |            |   |   |   |             |
|   | The name of the National Trans sub-services h | ne Vehicle (<br>sportation V<br>lave also ch | Operating Cards serv<br>/ehicle Permits servio<br>langed. | to the<br>es of its 8 |           |                       |            |   |   |   |             |
|   | Show More 🗲                                   |                                              |                                                           |                       |           |                       |            |   |   |   |             |
|   |                                               |                                              |                                                           |                       |           |                       |            |   |   |   |             |

3. Then it will redirect you to the Login page, you can login using UAE PASS.

| Member Login<br>Dear Client, this service needs to login into<br>registered information or explorer a new second | to the page. So, please us | e your |                                                                           |
|----------------------------------------------------------------------------------------------------|----------------------------|--------|---------------------------------------------------------------------------|
| Username or Email                                                                                                | Recount.                   | OR     |                                                                           |
| Pastword                                                                                                    | Ð                          |        | Sign in with UAE PASS A single trusted digital identity for all citizens, |
| I'm not a robot                                                                                                  |                            |        | residents and visitors.                                                   |
| Login Forgot password?                                                                                           |                            |        |                                                                           |

|         | Sign in with UAE PASS                                                  |
|---------|------------------------------------------------------------------------|
|         | (0R)                                                                   |
|         | Don't have an account?                                                 |
|         | Sign up with UAE PASS                                                  |
| A singl | e trusted digital identity for all citizens, resident<br>and visitors. |
| For     | more information please check the user manual from Here                |

4. From the home page, go to "Services" tab, then choose "Geological Services".

Geological Studies Purchase Request

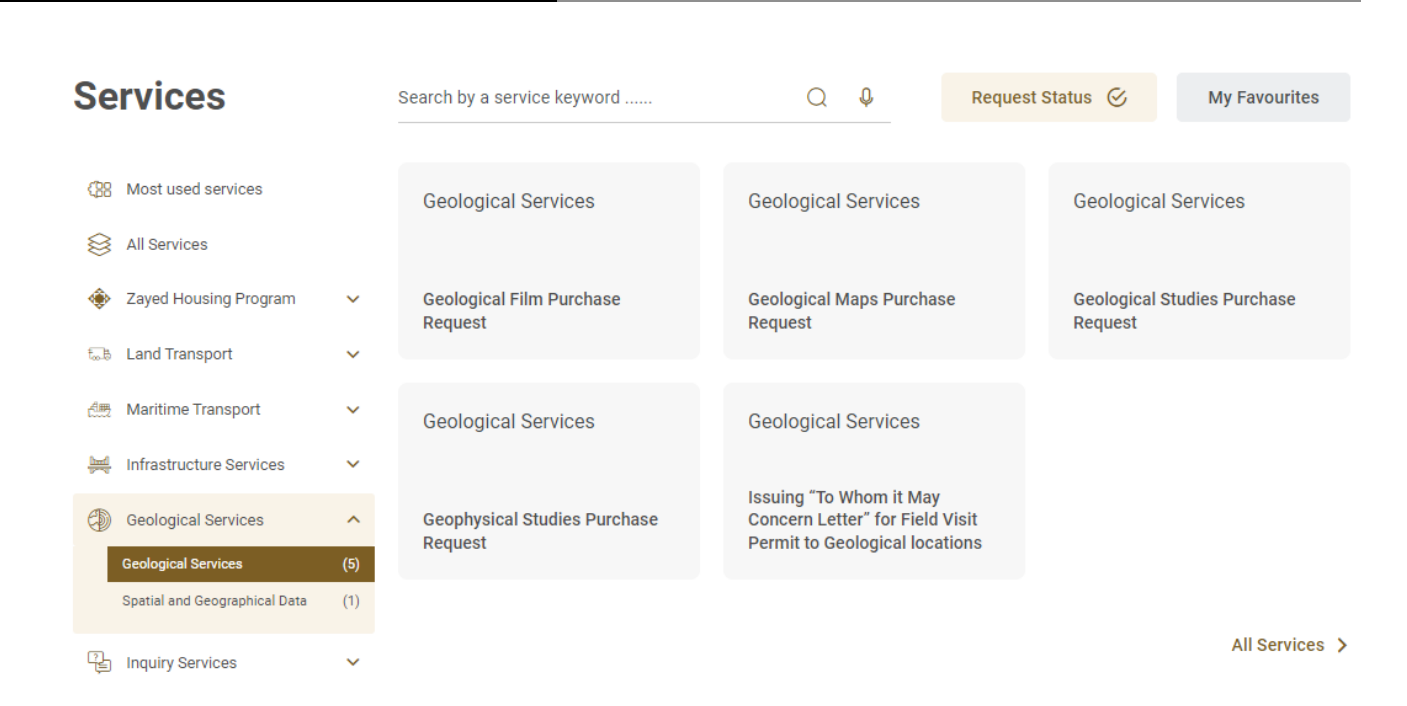

- 5. From Services Page, choose the category "Geological Services".
- 6. Then select the needed service "Geological Studies Purchase Request", you can view the service Info or start the service immediately.

| Services                                                                |                                                         |                                            |        |                                     |              |        |                                        |                           |  |
|-------------------------------------------------------------------------|---------------------------------------------------------|--------------------------------------------|--------|-------------------------------------|--------------|--------|----------------------------------------|---------------------------|--|
| Services                                                                |                                                         | Search by a service keyword                | ) E-Se |                                     | Ŷ            | Reques | st Status 🔗                            | My Favourites             |  |
| <ul> <li>Most used services</li> <li>All Services</li> </ul>            |                                                         | Geological Services                        |        | Geological                          | Services     | ,      | Geologica                              | al Services               |  |
| <ul> <li>Zayed Housing Program</li> <li>Land Transport</li> </ul>       | Zayed Housing Program      Ge     Re     Land Transport |                                            |        | Geological Maps Purchase<br>Request |              |        | Geological Studies<br>Purchase Request |                           |  |
| <ul> <li>Maritime Transport</li> <li>Infrastructure Services</li> </ul> | *<br>*                                                  | Geological Services                        |        | Geological                          | Services     | May    |                                        |                           |  |
| Geological Services Geological Services Spatial and Geographical Data   | <b>(</b> 5)<br>(1)                                      | Geophysical Studies<br>Purchase Request    |        | Concern Le<br>Visit Permi           | tter" for Fi | jical  |                                        |                           |  |
| Linquiry Services                                                       | ~                                                       | <pre>     Previous 1 of 1 Next &gt; </pre> |        |                                     |              |        |                                        | Total number of items : 5 |  |

- 7. Add the required geological report to Cart by
  - click "Details" button of each category
  - Select reports that you want to purchase
  - Enter the required quantity
  - Click ' Add to Cart'

| Geological Studies Purchase                        | Request                        |            |                               |                |
|----------------------------------------------------|--------------------------------|------------|-------------------------------|----------------|
| eyword                                             |                                |            |                               |                |
| ption Type                                         |                                |            |                               |                |
| Please Select                                      | Ŧ                              |            |                               |                |
| Search Reset Filters                               |                                |            |                               |                |
|                                                    |                                |            |                               |                |
| Aeromagnetic anomalies and crust<br>foreland basin | al structure in an area of the |            | Range<br>AED 500.00 - 1000.00 | ✓ Show Options |
|                                                    |                                | Quan       | itity                         |                |
| Hard Copy with explanation booklet                 | AED 500.00                     | ~          | 1                             | View image     |
| Soft Copy                                          | AED 1000.00                    |            | 1                             | View image     |
|                                                    |                                |            |                               | + Add to c     |
|                                                    |                                |            | 1                             |                |
|                                                    |                                |            |                               |                |
|                                                    | Product add                    | ed to cart |                               |                |
|                                                    |                                |            |                               |                |

8. the items will be added to the cart, please click on cart icon and click "Proceed to checkout" for the payment

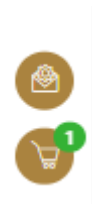

| > / Shopping Cart                                                                                                    |                    |          |                            |
|----------------------------------------------------------------------------------------------------|--------------------|----------|----------------------------|
| Ų Shopping Cart                                                                                                    |                    |          |                            |
| Items to buy now                                                                                                    | Category           | Quantity | Total                      |
| Aeromagnetic anomalies and crustal structure in an area of the foreland basin<br>(Hard Copy with explanation booklet) | Geological Reports | 1 Update | AED 500.00                 |
|                                                                                                    |                    |          | Grand Total:<br>AED 500.00 |
| 1 Clear All                                                                                                    |                    |          | Proceed to check out       |
|                                                                                                    |                    |          |                            |

9. Fill the delivery address and agree to terms and conditions. Click the button "Submit" for the payment process.

| ecure Check | cout                                     |                        |                 |            |
|-------------|------------------------------------------|------------------------|-----------------|------------|
|             | Full Name *                              |                        |                 |            |
|             | moeicustomer                             |                        |                 |            |
|             | Telephone *                              |                        |                 |            |
|             | 00971-52-1234567                         |                        |                 |            |
|             | Mobile *                                 |                        |                 |            |
|             | 00971-52-4302679                         |                        |                 |            |
|             | Fax                                      |                        |                 |            |
|             |                                          |                        |                 |            |
|             | City *                                   |                        |                 |            |
|             | Ras Al Khaimah                           |                        |                 | •          |
|             | Address Line 1 *                         |                        |                 |            |
|             | Addr 1 test                              |                        |                 |            |
|             |                                          |                        |                 |            |
|             | Address Line 2 *                         |                        |                 | ///        |
|             | Addr 2 test                              |                        |                 |            |
|             |                                          |                        |                 | //         |
|             | 6789                                     |                        |                 |            |
|             | Basket Items                             |                        |                 |            |
|             | Product Name *                           | Product Option Name *  | Category *      | Quantity * |
|             | Gheweifat and As Sila area               | Soft copy - 1024121567 | Geological Maps | 3          |
|             | Service : Geological Maps Purchase Reque | st                     |                 |            |
|             |                                          |                        |                 |            |

10. You will be redirected to payment gateway to complete your payment process. Select the payment method from the list.

| Ministry of Energy and Infrastructure | Geological Studies Purchase Request                                  |
|---------------------------------------|----------------------------------------------------------------------|
| - د توز قله                           |                                                                      |
|                                       | Ministry of energy and infrastructure<br>Session time left: 00:09:17 |
|                                       | Select the required payment method                                   |
|                                       | Bank Transfer                                                        |

11. Payment details will appear, please click on "Proceed with Payment" button to go to next step

|                           |                      | 1                               | 8                                          |                  |                        |
|---------------------------|----------------------|---------------------------------|--------------------------------------------|------------------|------------------------|
|                           |                      | Ministry of ener<br>Session tin | gy and infrastructure<br>ne left: 00:08:36 |                  |                        |
|                           |                      |                                 | 0                                          |                  |                        |
|                           |                      | Method                          | Confirm                                    |                  |                        |
| Description               |                      | Amount                          | Tax Amount (AED)                           | Quantity         | Total With Tax Amount  |
| Compensation for dam      | age to federal roads | 100 AED                         | 0.00 AED                                   | 1                | 100 AED                |
| Total                     |                      |                                 |                                            |                  | 100 AED                |
| equest Fees               | Amount               | Tax Amount (AFI                 | 21                                         | Total With Tax 6 | lmount                 |
| Card Charges              | 0.68 AED             | 0.03 AFD                        | 1                                          | 0.71 AED         |                        |
| Total                     |                      |                                 |                                            | 0.71 AED         |                        |
| Total Tax<br>Total Amount |                      |                                 |                                            |                  | 0.03 AEC<br>100.71 AEC |
| Cancel Process            |                      | Change Pavr                     | nent Method                                |                  | Proceed With Payme     |

12. Add Card details and click on "I agree to Terms & Conditions" , then click on "Pay Now" button

# Geological Studies Purchase Request

|                        | Ministry of energy and<br>Total Payment: 10<br>Session time left: | infrastructure<br>0.71 AED<br>00:07:33 |
|------------------------|-------------------------------------------------------------------|----------------------------------------|
|                        | <b>a</b>                                                          | G Pay                                  |
| Cardholder Name        |                                                                   |                                        |
| Cardholder Name        |                                                                   |                                        |
| Card Number            |                                                                   |                                        |
| XXXX XXXX XXXX XXXX XX | 00X                                                               |                                        |
| Month                  | Year                                                              | cvv                                    |
| Month                  | Year                                                              |                                        |
| I agree to Terms&      | Conditions                                                        |                                        |
|                        | 500 No.                                                           |                                        |

13. The following Message will appear upon successful payment:

| 100                                         |                                                                |  |
|---------------------------------------------|----------------------------------------------------------------|--|
| Payment Co                                  | mpleted Successfully!                                          |  |
| We have already received your payment and y | our application will be reviewed. You will be notified soon on |  |
| You                                         | application status                                             |  |
| © Receipt Number 265818189547238273         | Payment Date Thu: 08 jun 2023 11:01                            |  |
| Application Number A0040014830/0623         | Application Date Thu: 08 Jun 2023 10.49                        |  |
| Amount                                      | AED 100                                                        |  |
| Fees                                        | AED 0.71                                                       |  |
| Total Payment                               | AED 100.71                                                     |  |
|                                             |                                                                |  |

- 14. Your reference number for the request will be displayed on the ministry website page once the payment is successfully completed.
- 15. Soft copy of the report will be added to the customer's page on the website upon payment, along with a copy of the payment receipt, and a hard copy of the map will be delivered through the shipping companies.
- 16. Fill the satisfaction survey about the eService, when the following pop-up shows up:

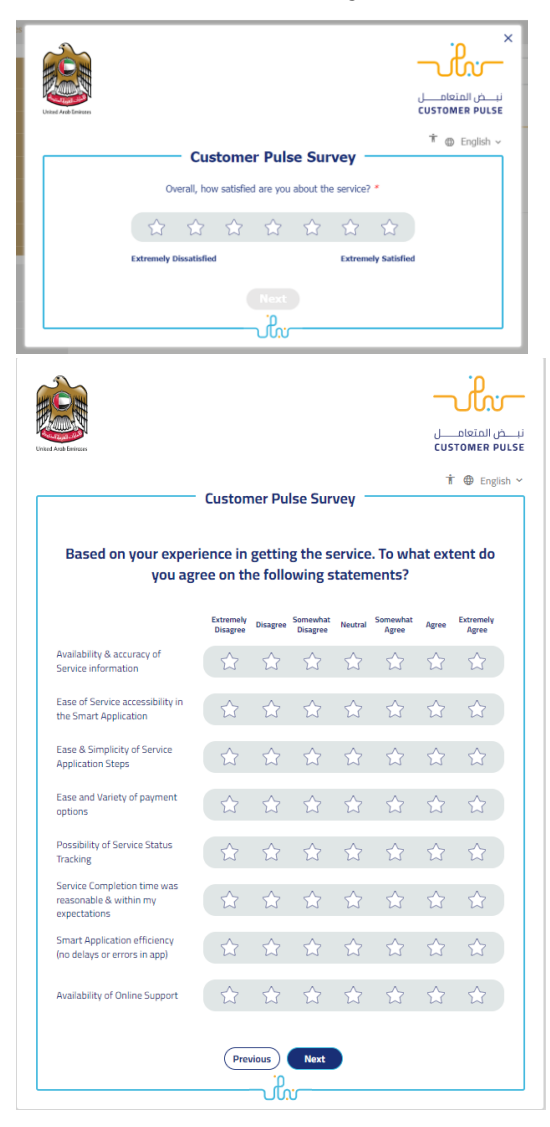

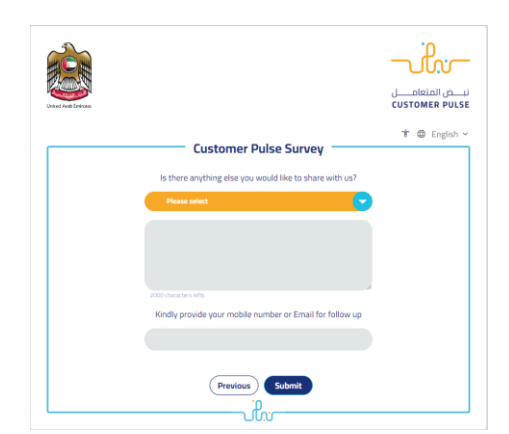

17. you can also view and download the certificate from the end user dashboard through Request Status boxes Or My Application:

#### My Application/My Payment:

a. Click on the My Application as shown in the image below

| B Dashboard | My Applications |  | My Payments | Notifications |  | Welcome,<br>Test User $\checkmark$ |
|-------------|-----------------|--|-------------|---------------|--|------------------------------------|
|-------------|-----------------|--|-------------|---------------|--|------------------------------------|

b. for searching/filtering the requests based on Reference Number/Request

Date/Service Name/Request Status:

| E My Applications           |                 |
|-----------------------------|-----------------|
| Services by Category        | Service         |
| Maritime Transport Services | Please Select 🗸 |
| My Company                  | Company PRO     |
| Please Select V             | Please Select 🗸 |
| Application Status          |                 |
| Please Select 🗸             |                 |
| Keyword (Reference Number)  |                 |
|                             |                 |
| Use Date Range              |                 |
| Search Reset Filters        |                 |